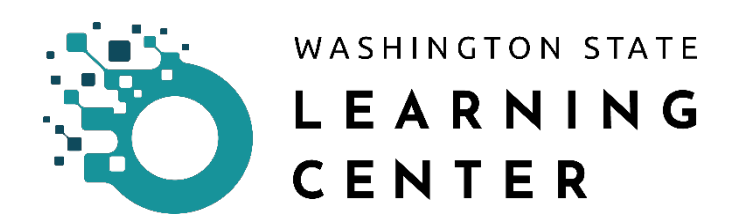

## Advanced Reporting – Executing an Out Of the Box (OOB) report

Activity Information/Detail report

| Date Changed | Revisions | Changed By    | Revision # |
|--------------|-----------|---------------|------------|
| 08/28/2020   | Created   | Laura Nolting | 1          |
|              |           |               |            |

1. Log into the Learning Center:

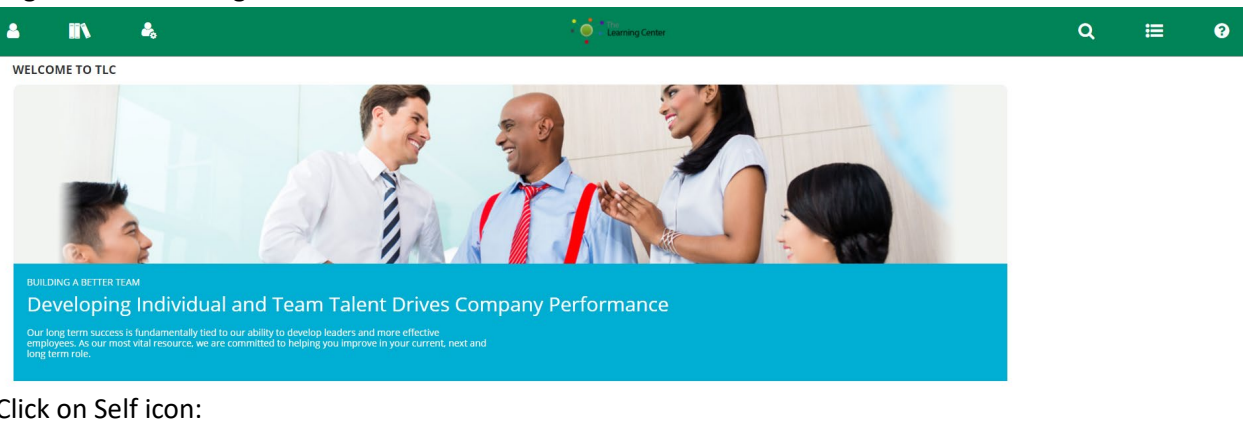

2. Click on Self icon:

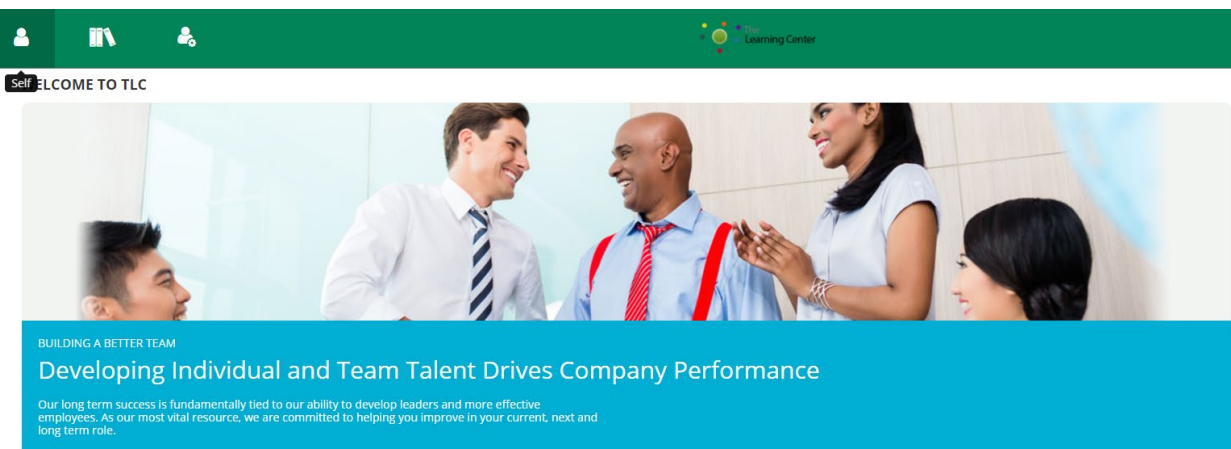

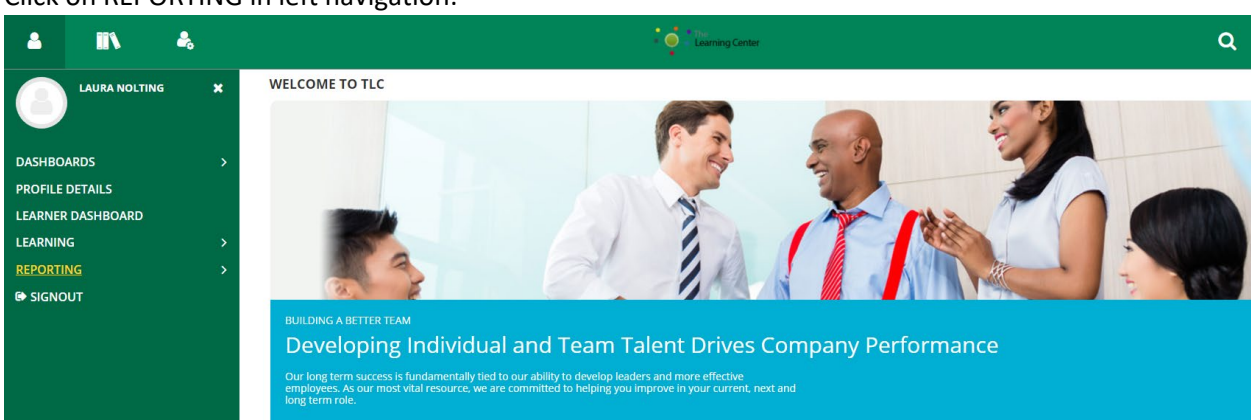

3. Click on REPORTING in left navigation:

4. Click on Advanced Reporting in left navigation:

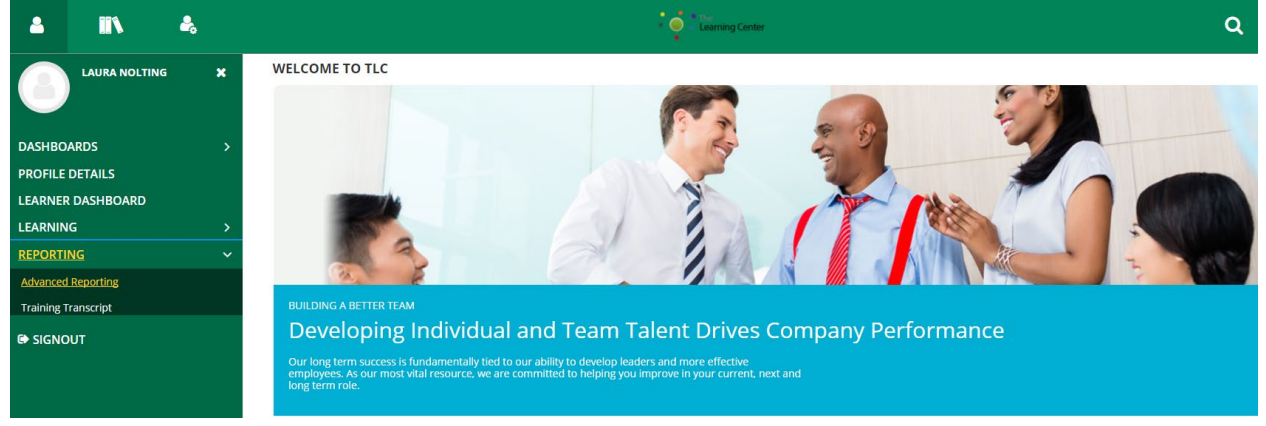

 Advanced Reporting screen displays. Under Folders in left navigation, click + to expand GM1\_PROD folder / Custom / Reports / 0 – All OOB / Activity

| 🔺 🗈 🕹                  | • $\phi_{\mu}^{a}$ • This Linearing Center                                                                              | ٩                             | ≔                  |
|------------------------|----------------------------------------------------------------------------------------------------|-------------------------------|--------------------|
| Library View 🗸         |                                                                                                    |                               |                    |
| 3 Folders              | Repository                                                                                                    |                               | Sort By: Name   Mo |
| E Reports              | Run Edit Open Copy Cut Paste Delete                                                                                     |                               |                    |
| all 0 - All OOB        | O Name Description                                                                                                    | Type Created Date             | Modified Date      |
| Audience               | Activity Audiences Activity Audiences                                                                                   | Report Yesterday              | 8/8/2013           |
| Budget Reports         | Activity Information Humber of Learning Activities by Domain, Type and Status                                           | Report Yesterday              | 8/8/2013           |
| Completion Status      | EBOX Dynamic Offerings Activity Information Vendor Report                                                               | Report Yesterday              | 3/16/2018          |
| Exception Reports      | Library Topics Path: brary Topics report shows topic-related details and the count of sub-topics, acti                  | vities, audi Report Yesterday | 2/21/2018          |
| Instructor Utilization | Training Plan Report By                                                                                                 | like compl Report Yesterday   | 8/8/2013           |
| Quick Assessments      | Training Plan Report By User Training Plan Report By User                                                               | Report Yesterday              | 8/8/2013           |
| Security Roles         | Training Plan Report by User – Logged-In User Domain Training Plan Report by User filtered by the domain administrators | Report Yesterday              | 8/8/2013           |
| AGR_4950               | Transcript Report By User Displays the transcript of the completed activities for users.                                | Report Yesterday              | 9/15/2017          |
| ATG_1000               |                                                                                                    |                               |                    |

6. Click on the "Activity Information" report in the Repository section to open the Input Controls popup window (available filters):

| * Activity Primary<br>Available:<br>Search list<br>Administrative Offic<br>Beef Commission (E<br>Board for Volunteer<br>Board of Industrial) | Domain<br>: 104<br>:e of the Courts (<br>3EEF)<br>: Firefighters and                   | (AOC)                                                   | Selected: 1      | Q |
|----------------------------------------------------------------------------------------------------|----------------------------------------------------------------------------------------|---------------------------------------------------------|------------------|---|
| Available:<br>Search list<br>Administrative Offic<br>Beef Commission (E<br>Board for Volunteer<br>Board of Industrial 1                      | : 104<br>ee of the Courts (<br>3EEF)<br>Firefighters and                               | (AOC)                                                   | Selected: 1      | ۹ |
| Search list<br>Administrative Offic<br>Beef Commission (E<br>Board for Volunteer<br>Board of Industrial )                                    | e of the Courts (<br>BEEF)<br>Firefighters and                                         | (AOC)                                                   |                  | ٩ |
| Administrative Offic<br>Beef Commission (E<br>Board for Volunteer<br>Board of Industrial )                                                   | e of the Courts (<br>BEEF)<br>Firefighters and                                         | (AOC)                                                   |                  |   |
| Board of Pilotage Co<br>Board of Tax Appeal<br>CareLearn<br>Columbia River Gory<br>Commission on Judi<br>Consolidated Techno                 | Insurance Appea<br>ommissioners (B<br>ls (BTA)<br>ge Commission (<br>icial Conduct (CJ | Reserve O<br>Ils (IND)<br>PC)<br>(CRG)<br>C)<br>WaTech) | fficers (BVFFRO) |   |
| Y Select All                                                                                                    | × Deselec                                                                              | t All                                                   | 🔀 Invert         |   |
| * Activity Type<br>Available                                                                                                    | :: 27                                                                                  | =                                                       | Selected: 1      | • |

 For this report, there are 5 filters – Activity Primary Domain (required), Activity Type (required), Activity Status (required), Activity Start Date (optional) and Activity End Date (optional). Required filters are marked with an asterisk (\*). 8. For Activity Primary Domain, click your agency to select. This will move your agency (domain) to the Selected tab:

| Input Controls                     |             |
|------------------------------------|-------------|
|                                    |             |
| * Activity Primary Domain          |             |
| Available: 104                     | Selected: 1 |
| × Department of Enterprise Service | s (DES)     |
|                                    |             |
|                                    |             |
|                                    |             |
|                                    |             |
|                                    |             |
|                                    |             |
|                                    |             |
|                                    |             |
|                                    |             |
|                                    |             |
| =                                  |             |
| * Activity Type                    |             |
| Available: 27                      | Selected: 0 |
|                                    |             |
|                                    |             |
| Apply OK Reset C                   | ancel Save  |

9. Scroll down for Activity Type. Click on the desired type(s) to move to the Selected tab:

| Input Controls    |        |        |             |          |
|-------------------|--------|--------|-------------|----------|
|                   |        |        |             |          |
| * Activity Type   |        |        |             | <b>^</b> |
| Availab           | le: 27 |        | Selected: 2 |          |
| × ILT Course      |        |        |             |          |
| × OnLine Course   |        |        |             |          |
|                   |        |        |             |          |
|                   |        |        |             |          |
|                   |        |        |             |          |
|                   |        |        |             |          |
|                   |        |        |             |          |
|                   |        |        |             |          |
|                   |        |        |             |          |
|                   |        |        |             |          |
|                   |        |        |             |          |
|                   |        |        |             |          |
|                   |        | =      |             |          |
| * Activity Status |        |        |             |          |
| Availal           | ble: 2 |        | Selected: 1 |          |
| Search list       |        |        |             | 0 -      |
|                   |        |        |             |          |
|                   |        |        |             |          |
| Apply OK          | Reset  | Cancel | Save        | 1        |

|                     | =              |             |     |
|---------------------|----------------|-------------|-----|
| * Activity Status   |                |             |     |
| Available           | : 2            | Selected: 1 |     |
| Search list         |                |             | Q   |
| Active              |                |             |     |
| Inactive            |                |             |     |
|                     |                |             |     |
| Y Select All        | X Deselect All | 🔀 Invert    |     |
|                     |                |             | - 1 |
| Activity Start Date |                |             |     |
|                     |                |             |     |
| Activity End Date   |                |             |     |
|                     |                |             |     |
|                     |                |             |     |
|                     |                |             |     |

10. Scroll down for Activity Status. Click on the desired status(es) to move to the Selected tab:

11. (Optional) For the Activity Start Date filter, click on the Calendar icon to choose an Activity Start Date:
Input Controls

|                       | =           |                                      | •                               |                                  |                                  |                                 |                                  |
|-----------------------|-------------|--------------------------------------|---------------------------------|----------------------------------|----------------------------------|---------------------------------|----------------------------------|
| * Activity Status     |             |                                      |                                 |                                  |                                  |                                 |                                  |
| Available: 2          | Selected    | : 1                                  |                                 |                                  |                                  |                                 |                                  |
| Search list           |             | Q                                    |                                 |                                  |                                  |                                 |                                  |
| Active                |             |                                      |                                 |                                  |                                  |                                 |                                  |
| Inactive              |             |                                      |                                 |                                  |                                  |                                 |                                  |
| ▼ Select All X Desele | ct All 🚺 I  | nvert                                |                                 |                                  |                                  |                                 |                                  |
| Activity Start Date   |             |                                      |                                 |                                  |                                  |                                 |                                  |
|                       |             |                                      |                                 |                                  |                                  |                                 |                                  |
|                       |             |                                      |                                 |                                  |                                  |                                 | _                                |
| Activity End Date     |             |                                      | Au                              | g 🗸                              | 20                               | 20                              | <b>×</b>                         |
| Activity End Date     |             | IIII<br>Mo                           | Au<br>Tu                        | g 🗸<br>We                        | 20)<br>Th                        | 20<br>Fr                        | ✓<br>Sa                          |
| Activity End Date     |             | 0<br>Mo                              | Au<br>Tu<br>4                   | g 🗸<br>We                        | 20)<br>Th<br>6                   | 20<br>Fr<br>7                   | ✓<br>Sa<br>1<br>8                |
| Activity End Date     |             | 0<br>Mo<br>3<br>10                   | Au<br>Tu<br>4                   | g 🗸<br>We<br>5<br>12             | 200<br>Th<br>6<br>13             | 20<br>Fr<br>7<br>14             | ✓<br>Sa<br>1<br>8                |
| Activity End Date     |             | 0<br>Mo<br>3<br>10<br>17             | Au<br>Tu<br>4<br>11<br>18       | g V<br>We<br>5<br>12<br>19<br>26 | 200<br>Th<br>6<br>13<br>20       | 20<br>Fr<br>7<br>14<br>21       | ✓ Sa<br>1<br>8<br>15<br>22<br>20 |
| Activity End Date     | Cancel Save | 0<br>Mo<br>3<br>10<br>17<br>24<br>31 | Au<br>Tu<br>4<br>11<br>18<br>25 | g ¥<br>We<br>5<br>12<br>19<br>26 | 202<br>Th<br>6<br>13<br>20<br>27 | 20<br>Fr<br>7<br>14<br>21<br>28 | ✓ Sa<br>1<br>8<br>15<br>22<br>29 |

12. (Optional) For the Activity End Date filter, click on the Calendar icon to choose an Activity End Date:

| 0                                                         |        |           |             |     | 1                                           |                                 | ĩ                                 |                                |                                  |                                                                                             |  |
|-----------------------------------------------------------|--------|-----------|-------------|-----|---------------------------------------------|---------------------------------|-----------------------------------|--------------------------------|----------------------------------|---------------------------------------------------------------------------------------------|--|
|                                                           |        |           |             |     |                                             | •                               |                                   |                                |                                  |                                                                                             |  |
|                                                           |        | - 1       |             |     | -                                           |                                 |                                   | L                              |                                  |                                                                                             |  |
| * Activity Status                                         |        |           |             |     |                                             |                                 |                                   |                                |                                  |                                                                                             |  |
| Available:                                                | : 2    |           | Selected: 1 | i.  |                                             |                                 |                                   |                                |                                  |                                                                                             |  |
| Search list                                               |        |           |             | Q   |                                             |                                 |                                   | L                              |                                  |                                                                                             |  |
| Active                                                    |        |           |             |     |                                             |                                 |                                   |                                |                                  |                                                                                             |  |
| Inactive                                                  |        |           |             |     |                                             |                                 |                                   |                                |                                  |                                                                                             |  |
|                                                           |        |           |             |     |                                             |                                 |                                   |                                |                                  |                                                                                             |  |
| Y Select All                                              | X Dese | elect All | 🛐 Inv       | ert |                                             |                                 |                                   |                                |                                  |                                                                                             |  |
|                                                           |        |           |             |     |                                             |                                 |                                   |                                |                                  |                                                                                             |  |
|                                                           |        |           |             |     |                                             |                                 |                                   |                                |                                  |                                                                                             |  |
| Activity Start Date                                       |        |           |             |     |                                             |                                 |                                   | L                              |                                  |                                                                                             |  |
| Activity Start Date<br>2020-08-01                         |        |           |             |     |                                             |                                 |                                   |                                |                                  |                                                                                             |  |
| Activity Start Date<br>2020-08-01<br>Activity End Date    |        |           |             |     |                                             |                                 |                                   |                                |                                  |                                                                                             |  |
| Activity Start Date<br>2020-08-01<br>Activity End Date    |        |           |             |     |                                             |                                 |                                   |                                |                                  |                                                                                             |  |
| Activity Start Date<br>2020-08-01<br>Activity End Date    |        |           |             |     |                                             | Au                              | ig V                              | 2                              | 020                              | ~                                                                                           |  |
| Activity Start Date<br>2020-08-01<br>Activity End Date    |        |           |             |     | Mo                                          | Au<br>Tu                        | ig V<br>We                        | r 2<br>Th                      | 020<br>Fr                        | ▼<br>Sa                                                                                     |  |
| Activity Start Date<br>2020-08-01<br>Activity End Date    |        |           |             |     | C Mo                                        | Au<br>Tu                        | ig 🗸<br>We                        | r 2<br>Th                      | 020<br>Fr                        | ✓<br>Sa                                                                                     |  |
| Activity Start Date 2020-08-01 Activity End Date          | Reset  | Cancel    | Save        |     | 0<br>Mo                                     | Au<br>Tu<br>4                   | ig V<br>We                        | 2<br>Th<br>6                   | 020<br>Fr<br>7                   | ✓<br>Sa<br>1<br>8                                                                           |  |
| Activity Start Date 2020-08-01 Activity End Date Apply OK | Reset  | Cancel    | Save        |     | 0<br>Mo<br>3<br>10                          | Au<br>Tu<br>4<br>11             | lg ♥<br>We<br>5<br>12             | 2<br>Th<br>6<br>13             | 020<br>Fr<br>7<br>14             | ▼<br>Sa<br>15                                                                               |  |
| Activity Start Date 2020-08-01 Activity End Date Apply OK | Reset  | Cancel    | Save        |     | 0<br>Mo<br>3<br>10<br>17<br>24              | Au<br>Tu<br>4<br>11<br>18<br>25 | 1g ♥<br>We<br>5<br>12<br>19<br>26 | 2 Th                           | 020<br>Fr<br>14<br>21            | ▼<br>Sa<br>15<br>22<br>20                                                                   |  |
| Activity Start Date 2020-08-01 Activity End Date Apply OK | Reset  | Cancel    | Save        |     | <b>O</b><br>Mo<br>3<br>10<br>17<br>24<br>31 | Au<br>Tu<br>4<br>11<br>18<br>25 | g ♥<br>We<br>5<br>12<br>19<br>26  | 2<br>Th<br>6<br>13<br>20<br>27 | 020<br>Fr<br>7<br>14<br>21<br>28 | <ul> <li>✓</li> <li>Sa</li> <li>1</li> <li>8</li> <li>15</li> <li>22</li> <li>29</li> </ul> |  |

13. Click the OK button to execute the report. The results are displayed:

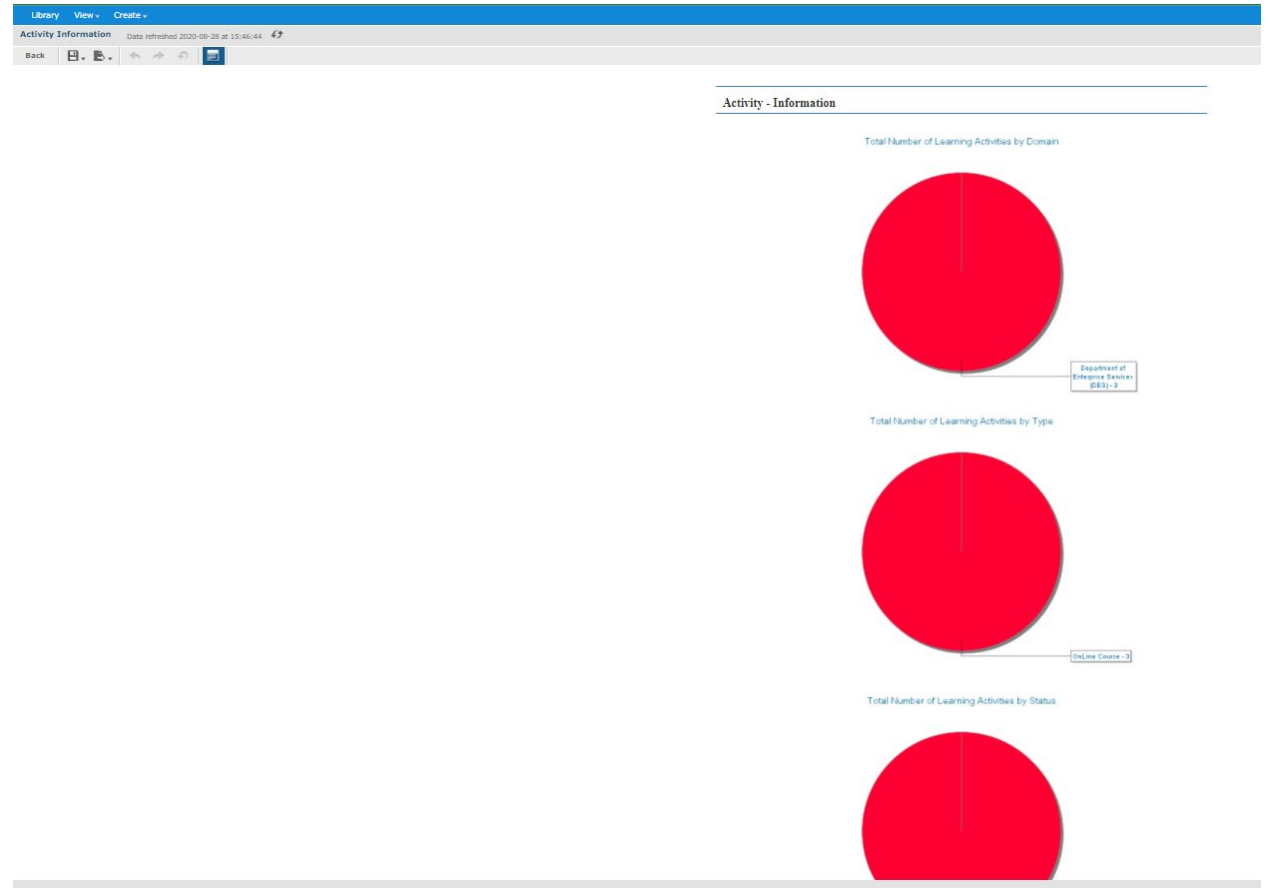

- **Activity Information** Total Number of Learning Activities by Domain Department of Enterprise Services . (DES)-3 Activity Details Data refreshed 2020-08-28 at 15:53:56 Back 🕒 , 🖹 , 🦘 🔶 🗐 - + 100% - sea ACTIVITY DETAILS FOR ACTIVITY PRIMARY DOMAIN 'DEPARTMENT OF ENTERPRISE SERVICES (DES)' Back To Sum DES Internal Diversity (DE Internal 502) DES Internal 502 HACEN SUZIE Onl ine Course nent of tment of Enterprise tes (DES) DES Internal Drug Free OnLine Course Workplace DES Internal 500 HAGEN, SUZIE Active Dep ment of I DES Internal Office Safety OnLine Course DES Internal 501 HAGEN, SUZIE Active
- 14. Click on the pie chart diagram to open the Activity Details for the specified filter:

15. To update the filters and/or re-execute the report, click on the Options icon to reopen the Input Controls popup:

| Library View -       | Create -                              |
|----------------------|---------------------------------------|
| Activity Information | Data refreshed 2020-08-28 at 15:42:15 |
| Back 🛛 🕁 🖒 🗸         |                                       |
|                      |                                       |
|                      |                                       |

| =                                 | -           |
|-----------------------------------|-------------|
| * Activity Status<br>Available: 2 | Selected: 1 |
| Search list                       | Q           |
| Active                            |             |